# Su lLogin y cuenta de usuario de ABE CREAR. CONECTAR. ELEGIR.

# **ILog**

La creación de una cuenta ILogin y un perfil ABE es un proceso de 3 pasos: **Crear, conectar y elegir**. Este es un proceso mejorado que requiere una autenticación multifactorial (MFA, por sus siglas en inglés). Es más seguro y protege su información privada mientras ofrece una forma más sencilla de cambiar las contraseñas.

# **CREE SU ILOGIN:**

- Desde la página de inicio de ABE, seleccione el botón de Solicitar beneficios o de Administrar mi caso en el centro de la página.
- Seleccione Crear una cuenta ILOGIN, no tengo una cuenta ILogin en el estado de Illinois y presione Siguiente. Si no desea crear una cuenta de correo electrónico, puede hacer clic en el enlace "Solicitar beneficios sin una cuenta" o presentar la solicitud en persona, en papel o por teléfono.
- 3. Complete la creación de la cuenta **ILogin**.
  - Ingrese su correo electrónico y nombre, elija una contraseña y presione Registrarse.
  - Verifique con el correo electrónico y vuelva a ILogin
  - Elija la opción de seguridad que mejor se adapte a usted. Pregunta de seguridad
  - en su teléfono móvil o teléfono de su hogar, u otra aplicación del teléfono.
  - Presione Continuar para completar el proceso de inicio de sesión y ser redirigido a Conecte su perfil ABE.

#### Acceso de ABE Un perfil ABE/MMC le permite solicitar y administrar sus beneficios de SNAP, efectivo y médicos. Todos los usuarios de abe.illinois.gov ahora deben crear una cuenta ILogin con el estado de Illinois y vincular su cuenta al perfil ABE ✓ Solicite más beneficios o renueve los beneficios ✓ Actualice su información de contacto o la de su hogar O Crear una cuenta ILogin No tengo una cuenta ILogin con el estado de Illinois ✓ Regístrese para recibir notificaciones electrónicas O Conectar un perfil ABE Soy usuario por primera vez en ABE y he creado mi cuenta lLogin. ✓ Presentar y gestionar apelaciones Iniciar sesión con ABE Tengo una cuenta ILogin y conecté ✓ Revisar avisos sobre su caso mi perfil ABE Solicitar beneficios sin una cuenta Salir Siguiente

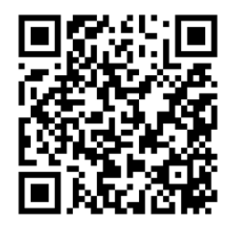

Escanee este código para entrar al enlace y obtener más detalles sobre la creación de una cuenta ILogin o para enviar una solicitud sin tener una cuenta.

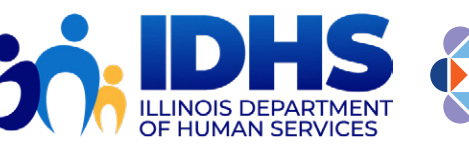

HFS Illinois Department of Healthcare and Family Services

## **CONECTE SU PERFIL ABE:**

- 1. Después de regresar a ABE, seleccione **Conectar un perfil ABE** y luego presione **Siguiente**.
  - Si ya tiene una cuenta ABE, ingrese su I**D de usuario y contraseña** y seleccione **Siguiente**.
  - Si no tiene un ID de usuario o contraseña o no los recuerda, seleccione el enlace azul que dice: Nunca tuve o no puedo recordar mi información de inicio de sesión de ABE.

| Conectar un perfil ABE                  |                                                         |            |
|-----------------------------------------|---------------------------------------------------------|------------|
| ngrese su ID de usuario y contraseña ac | tuales de ABE:                                          |            |
|                                         | Identificación de Usuario                               |            |
|                                         | Contraseña                                              |            |
|                                         | Siguiente                                               |            |
| Nurse he to                             |                                                         |            |
| Nunca ne ten                            | loo o no puedo recordar mi información de inicio de ses | ION DE ADE |

2. Aparecerá un mensaje que dice "¡Hecho!", seleccione Siguiente.

| xito! Su cuenta ILogin suzieq@mailinator.com está conectada a ABE. |           |
|--------------------------------------------------------------------|-----------|
|                                                                    | Siguiente |

### **ELIJA SU CAMINO ABE:**

1. Decida lo que quiere hacer en ABE y elija **Siguiente**.

| Siguiente" en la                                                                                  | avor seleccione una de las opciones para decirnos que quiere hacer. Luego, presione el botón<br>parte inferior de la página.                                                                                                    |
|---------------------------------------------------------------------------------------------------|----------------------------------------------------------------------------------------------------|
| ⊂ Comenzar un<br>y/o ayuda par<br>minutos para o                                                  | a nueva solicitud para cobertura de salud, estampillas de alimentos (SNAP), asistencia de dinero,<br>a pagar gastos de Medicare (MSPs). Para la mayoría de las personas tomará aproximadamente 30<br>ompletar la solicitud.                                                                                                    |
| 🔾 Seguir trabaja                                                                                  | ndo en una solicitud que usted ya había comenzado.                                                                                                    |
| ⊖ Ver una solici                                                                                  | tud que ya había enviado.                                                                                                    |
| ⊖ Administració                                                                                   | on de su caso.                                                                                                    |
| ⊖ Presentar o a                                                                                   | dministrar una apelación.                                                                                                    |
| Mientras usa el si<br><b>'Actualizar o De</b><br>web.<br>Nota: Su sesión s<br>Si usted tiene difi | stema ABE para solicitar beneficios, por favor no utilice los botones "Siguiente", "Anterior",<br>tener" de su navegador. Para moverse entre las páginas, únicamente presione los botones de este sitio<br>será cerrada después de 15 minutos de inactividad<br>cultades técnicas al utilizar este sitio web, por favor Reporte las Dificultades Técnicas |
| Salir                                                                                             | Siguiente                                                                                                    |
| Juli                                                                                              |                                                                                                    |

ILLINOIS DEPARTMENT OF HUMAN SERVICES